# **KM-3650w** プリントサーバ

使用説明書

## 目次

| <ol> <li>リモートウェブマネージャ</li></ol>                                                                                                    | 1. | リモー  | -トウェブマネージャ                                | 2  |
|----------------------------------------------------------------------------------------------------|----|------|-------------------------------------------|----|
| 1.1.1. システム構成                                                                                                    |    | 1.1. | リモートウェブマネージャ                              | 3  |
| <ol> <li>クライアントの準備</li></ol>                                                                                                    |    |      | 1.1.1. システム構成<br>1.1.2. リモートウェブマネージャのログイン | 3  |
| 2.1.       動作確認         2.1.1.       リモートウェブマネージャとの接続         3.       リモートウェブマネージャの操作方法         3.1.       機能         3.1.       スプーラ (Spooler)         3.1.2.       デバイス (Device)         3.1.3.       ウェブクライアント (Web Client)         3.1.4.       フィルタ (Filter)         3.1.5.       オブション (Option) 設定         3.1.6.       ログ (Log)         3.1.7.       ユーザ (User)         3.1.8.       システム (System)         3.1.9.       スキャン (Scan) | 2. | クライ  | イアントの準備                                   | 4  |
| 2.1.1. リモートウェブマネージャとの接続                                                                                                    |    | 2.1. | 動作確認                                      | 5  |
| <ol> <li>リモートウェブマネージャの操作方法</li></ol>                                                                                                    |    |      | 2.1.1. リモートウェブマネージャとの接続                   | 5  |
| <ul> <li>3.1. 機能</li></ul>                                                                                                    | 3. | リモー  | -トウェブマネージャの操作方法                           |    |
| <ul> <li>3.1.1. スプーラ (Spooler)</li> <li>3.1.2. デバイス (Device)</li> <li>3.1.3. ウェブクライアント (Web Client)</li> <li>3.1.4. フィルタ (Filter)</li> <li>3.1.5. オプション (Option) 設定</li> <li>3.1.6. ログ (Log)</li> <li>3.1.7. ユーザ (User)</li> <li>3.1.8. システム (System)</li> <li>3.1.9. スキャン (Scan)</li> </ul> 4. 付録 4.1. 困ったときは <ul> <li>4.1.1. 故障かな?と思う前に</li> <li>4.1.2. プリンタから印刷できない</li> <li>4.1.3. リモートウェブマネージャが起動しない</li> </ul>                        |    | 3.1. | 機能                                        | 10 |
| <ul> <li>3.1.2. デバイス (Device)</li> <li>3.1.3. ウェブクライアント (Web Client)</li> <li>3.1.4. フィルタ (Filter)</li> <li>3.1.5. オプション (Option) 設定</li> <li>3.1.6. ログ (Log)</li> <li>3.1.7. ユーザ (User)</li> <li>3.1.8. システム (System)</li> <li>3.1.9. スキャン (Scan)</li> </ul> 4. 付録 4. 付録 4.1. 困ったときは 4.1. 困ったときは 4.1. 故障かな?と思う前に 4.1.2. プリンタから印刷できない 4.1.3. リモートウェブマネージャが起動しない                                                                             |    |      | 3.1.1. スプーラ(Spooler)                      | 10 |
| <ul> <li>3.1.3. ウェブクライアント (Web Client)</li> <li>3.1.4. フィルタ (Filter)</li> <li>3.1.5. オプション (Option) 設定</li> <li>3.1.6. ログ (Log)</li> <li>3.1.7. ユーザ (User)</li> <li>3.1.8. システム (System)</li> <li>3.1.9. スキャン (Scan)</li> </ul> 4. 付録 4. 付録 4.1. 困ったときは 4.1.1. 故障かな?と思う前に 4.1.2. プリンタから印刷できない 4.1.3. リモートウェブマネージャが起動しない                                                                                                    |    |      | 3.1.2. デバイス (Device)                      | 11 |
| <ul> <li>3.1.4. フィルタ (Filter)</li> <li>3.1.5. オプション (Option) 設定</li> <li>3.1.6. ログ (Log)</li> <li>3.1.7. ユーザ (User)</li> <li>3.1.8. システム (System)</li> <li>3.1.9. スキャン (Scan)</li> </ul> 4. 付録 4. 付録 4.1. 困ったときは 4.1.1. 故障かな?と思う前に 4.1.2. プリンタから印刷できない 4.1.3. リモートウェブマネージャが起動しない                                                                                                    |    |      | 3.1.3. ウェブクライアント (Web Client)             | 12 |
| <ul> <li>3.1.5. オプション (Option) 設定</li></ul>                                                                                                    |    |      | 3.1.4. フィルタ(Filter)                       | 21 |
| <ul> <li>3.1.6. ログ (Log)</li></ul>                                                                                                    |    |      | 3.1.5. オプション(Option)設定                    | 37 |
| <ul> <li>3.1.7. ユーザ (User)</li></ul>                                                                                                    |    |      | 3.1.6. ログ (Log)                           | 46 |
| <ul> <li>3.1.8. システム (System)</li></ul>                                                                                                    |    |      | 3.1.7. ユーザ (User)                         | 48 |
| <ul> <li>3.1.9. スキャン (Scan)</li></ul>                                                                                                    |    |      | 3.1.8. システム (System)                      | 52 |
| <ul> <li>4. 付録</li></ul>                                                                                                    |    |      | 3.1.9. スキャン(Scan)                         | 58 |
| <ul> <li>4.1. 困ったときは</li> <li>4.1.1. 故障かな?と思う前に</li> <li>4.1.2. プリンタから印刷できない</li> <li>4.1.3. リモートウェブマネージャが起動しない</li> </ul>                                                                                                    | 4. | 付録   |                                           | 63 |
| 4.1.1. 故障かな?と思う前に                                                                                                    |    | 4.1. | 困ったときは                                    | 64 |
| 4.1.2. プリンタから印刷できない<br>4.1.3. リモートウェブマネージャが起動しない                                                                                                    |    |      | 4.1.1. 故障かな?と思う前に                         | 64 |
| 4.1.3. リモートウェブマネージャが起動しない                                                                                                    |    |      | 4.1.2. プリンタから印刷できない                       | 64 |
|                                                                                                    |    |      | 4.1.3. リモートウェブマネージャが起動しない                 | 65 |

# 1. リモートウェブマネー ジャ

## 1.1. リモートウェブマネージャ

リモートウェブマネージャはプリントサーバの操作、管理、構成および設定を監視するユ ーティリティです。 プリントサーバに関連するすべての機能を操作することができます。

#### 1.1.1. システム構成

リモートウェブマネージャを快適に使用するためには、次のハードウェアまたはシステム 構成が必要です。

(1) Internet Explorer 6.0 SP1の動作環境に準拠したハードウェアとシステム。

(2) Java ソフトウェアがインストールされている。
Java ソフトウェア(無料ダウンロード)をダウンロードして、インストールしてください。
SUN マイクロシステムズのウェブサイトからダウンロード可能です。
(<u>http://jp.sun.com/java/</u>)
Java ソフトウェアがインストールされていないと、リモートウェブマネージャの画面が正しく表示されません。

(3) 解像度が 1024×768 ピクセル以上のディスプレイ。

## 1.1.2. リモートウェブマネージャのログイン

リモートウェブマネージャは、プリントサーバに登録しているユーザのみ観覧可 能です。

そのため、リモートクライアントのウェブブラウザから接続したときは、最初に ユーザを確認するためのログイン画面が常に表示されます。

| Webマネージャー ログイン     |   |
|--------------------|---|
| ユーザー名 :<br>パスワード : | ] |
| ログイン               |   |

# 2. クライアントの準備

## 2.1. 動作確認

## 2.1.1. リモートウェブマネージャとの接続

ウェブブラウザを使って、リモートウェブマネージャと接続します。

(次に設定例を説明します。アドレスは例です。)

(1) Internet Explorer を起動してください。

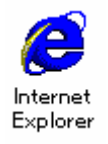

ブラウザのインターネット一時ファイルを設定します。

**ツール - インターネット オプション**をクリックしてください。

| ê 🔁                                     |                                   |   |
|-----------------------------------------|-----------------------------------|---|
| 」 ファイル(E) 編集(E) 表示(V) お気に入り( <u>A</u> ) | ッール(工) ヘルプ(田)                     |   |
| ] ← 戻る - → - 🙆 🗗 🖓 🖓 🏟 🔊 お              | メールとニュース( <u>M</u> ) ・ 同期(S)      | 1 |
| アドレス(D)   🏉                             | Windows Update(U)                 |   |
|                                         | 関連したリンクの表示(R)<br>Sun の Java コンソール |   |
|                                         | インターネット オプション(型)                  |   |
|                                         |                                   |   |
|                                         |                                   |   |

全般タブの設定ボタンをクリックしてください。

ページを表示するごとに確認するを選択し、OK ボタンをクリックしてください。

| 設定                |                                                                                            | <u>? ×</u> |
|-------------------|--------------------------------------------------------------------------------------------|------------|
| <u>ک</u>          | 保存しているページの新しいバージョンの確認                                                                      |            |
| <sub>ビ</sub> インター | ーネットー・時ファイルのフォルダーーーーーーーーーーーーーーーーーーーーーーーーーーーーーーーーーーーー                                       | _          |
| 現在の               | の場所: C¥Documents and<br>Settings¥Administrator¥Local<br>Settings¥Temporary Internet Files¥ |            |
| 使用                | するディスク領域( <u>D</u> ):                                                                      |            |
|                   | 2383 📆 MB                                                                                  |            |
|                   | レダの移動( <u>M</u> ) /ファイルの表示( <u>V</u> ) / オブジェクトの表示( <u>O</u> ).                            |            |
|                   | OK キャンセル                                                                                   | ,          |

インターネット オプションの OK ボタンをクリックして、ウィンドウを閉じ てください。

アドレスバーに<u>http://サーバーのホスト名またはサーバーの IP アドレス</u>を 入力してください。

(2) 最初にブラウザからアクセスするときには、ユーザ確認画面が表示され ます。ユーザ名とパスワードを入力してください。初期設定は、

ユーザ名:administrator

パスワード:(ブランク)

です。**ログイン**ボタンをクリックしてください。

| Webマネージャー ログイン |  |
|----------------|--|
| ユーザー名:         |  |
|                |  |
|                |  |

#### メイン設定画面が表示されます。

| Remote Web Manager |           |               |            |     |            |                     |
|--------------------|-----------|---------------|------------|-----|------------|---------------------|
| Spooler Devi       | ice WebCl | ient Filter   | Option     | Log | User Syste | em Scan             |
| 文書名                | ステータス     | ユーザー          | 機種名        | ページ | サイズ        | 受付日時                |
| 印刷済                |           |               |            |     |            |                     |
| 日本語.tif            | 印刷済       | unknown       | unknown    | 1   | 45.8(KB)   | 06/12/01 13:02:58 🔺 |
| 2006-12-01-2267    | 印刷済       | test          | unknown    | 1   | 45.8(KB)   | 06/12/01 13:07:48   |
| test2 - Notepad    | 印刷済       | QA            | KM-3650wEN | 1   | 109.4(KB)  | 06/12/01 13:16:11   |
| 日本語.tif            | 印刷済       | administrator | unknown    | 1   | 45.8(KB)   | 06/12/01 13:35:49   |
| 日本語-tif            | 印刷済       | Unknown       | KM-3650wJP | 1   | 45.8(KB)   | 06/12/01 13:39:34   |
|                    |           |               |            |     |            |                     |
|                    |           |               |            |     |            |                     |
|                    |           |               |            |     |            | -                   |
| 印刷準備中              |           |               |            |     |            |                     |
|                    |           |               |            |     |            | <u>^</u>            |
|                    |           |               |            |     |            |                     |
|                    |           |               |            |     |            |                     |
|                    |           |               |            |     |            | •                   |
| 一時停止               |           |               |            |     |            |                     |
|                    |           |               |            |     |            | <u> </u>            |
|                    |           |               |            |     |            |                     |
|                    |           |               |            |     |            | -                   |
| エラー                |           |               |            |     |            |                     |
|                    |           |               |            |     |            | <b>^</b>            |
|                    |           |               |            |     |            |                     |
|                    |           |               |            |     |            | -                   |
| デバイス : ウォームスリープ    |           |               |            |     |            |                     |
|                    |           |               |            |     | スリープモード    | 解除 更新               |

このページが、リモートウェブマネージャのメイン(ホーム)ページです。こ のページを Internet Explorer の「お気に入り」に登録しておくと、このメイ ンページへ直接アクセスすることができます

以上の操作が問題なくできれば、リモートウェブマネージャの準備は完了です。

詳細については、次の**リモートウェブマネージャの操作方法**を参照してください。

# 3. リモートウェブマネー ジャの操作方法

リモートウェブマネージャで使用できる機能は、管理者としてログインす るか、通常のユーザとしてログインするかによって異なります。管理者 (administrator)でログインした場合は、リモートウェブマネージャのす べての機能を使用することができます。

## 3.1. 機能

## 3.1.1. スプーラ (Spooler)

| Remote Web Manager |           |               |            |     |           |                  |          |
|--------------------|-----------|---------------|------------|-----|-----------|------------------|----------|
| Spooler Dev        | /ice WebC | lient Filter  | Option     | Log | User Syst | em Scan          |          |
| 文書名                | ステータス     | ユーザー          | 機種名        | ページ | サイズ       | 受付日時             |          |
| 印刷済                |           |               |            |     |           |                  |          |
| 日本語.tif            | 印刷済       | unknown       | unknown    | 1   | 45.8(KB)  | 06/12/01 13:02:5 | i8 🔺     |
| 2006-12-01-2267    | 印刷済       | test          | unknown    | 1   | 45.8(KB)  | 06/12/01 13:07:4 | 18       |
| test2 - Notepad    | 印刷済       | QA            | KM-3650wEN | 1   | 109.4(KB) | 06/12/01 13:16:1 | 1        |
| 日本語.tif            | 印刷済       | administrator | unknown    | 1   | 45.8(KB)  | 06/12/01 13:35:4 | 19       |
| 日本語-tif            | 印刷済       | Unknown       | KM-3650wJP | 1   | 45.8(KB)  | 06/12/01 13:39:3 | 34       |
|                    |           |               |            |     |           |                  |          |
|                    |           |               |            |     | _         |                  |          |
| (12)))後/供由         |           |               |            |     |           |                  | -        |
| 「「「「「「」」」「「」」」     |           |               |            |     |           |                  |          |
|                    |           |               |            |     | _         |                  |          |
|                    |           |               |            |     |           |                  |          |
|                    |           |               |            |     |           |                  | •        |
| 一時停止               |           |               |            |     |           |                  |          |
|                    |           |               |            |     |           |                  | -        |
|                    |           |               |            |     |           |                  |          |
|                    |           |               |            |     |           |                  | •        |
| エラー                |           |               |            |     |           |                  |          |
|                    |           |               |            |     |           |                  | <b>^</b> |
|                    |           |               |            |     |           |                  |          |
|                    |           |               |            |     |           |                  | -        |
| デバイス:ウォームスリープ      |           |               |            |     |           |                  |          |
|                    |           |               |            |     | フリーヴチード   |                  | ŧ⊬       |

このメイン設定画面で、プリントジョブの状況を監視および管理します。 管理者は、すべてのジョブの再印刷や削除といった操作が可能です。通常 のユーザは、自分のジョブのみ操作が可能です。

● 印刷済キュー

印刷したジョブのリストです。 ダブルクリックすると、そのジョブの詳細情報が表示されます。

- 印刷準備中キュー
   印刷待機中のジョブのリストです。
- **一時停止キュー** 一時停止中のジョブのリストです。

• エラーキュー

エラーが発生したジョブのリストです。 ダブルクリックすると、エラ ーの詳細を確認することができます。

## 3.1.2. デバイス (Device)

Device タブをクリックすると、本機の状態が表示されます。

| 機種名                   | KM-3650w                     |                      |                         |                                  |
|-----------------------|------------------------------|----------------------|-------------------------|----------------------------------|
|                       |                              |                      |                         |                                  |
|                       |                              |                      |                         |                                  |
|                       |                              |                      |                         |                                  |
|                       |                              |                      |                         |                                  |
|                       |                              |                      |                         |                                  |
|                       |                              |                      |                         |                                  |
|                       |                              |                      |                         |                                  |
|                       | 紙種                           | 用紙有無                 | 用紙サイズ                   | 用紙残量                             |
| 給紙1                   | 紙種<br>普通紙                    | 用紙有無<br>あり           | 用紙サイズ<br>841mm          | 用紙残量<br>25%                      |
| 給紙1<br>給紙2            | <u>紙種</u><br>普通紙<br>普通紙      | 用紙有無<br>あり<br>あり     | 用紙サイズ<br>841mm<br>841mm | 用紙残量<br>25%<br><mark>50</mark> % |
| 給紙1<br>給紙2            | <u>紙種</u><br>普通紙<br>普通紙      | 用紙有無 <br> あり <br> あり | 用紙サイズ<br>841mm<br>841mm | 用紙残量<br>25%<br><mark>50</mark> % |
| 給紙1<br>給紙2            | <u>紙種</u><br>普通紙<br>普通紙      | 用紙有無<br>あり<br>あり     | 用紙サイズ<br>841mm<br>841mm | 用紙残量<br>25%<br><u>50</u> %       |
| 給紙1<br>給紙2<br>ステータス プ | 紙種<br>普通紙<br>普通紙<br>リントできます。 | 用紙有無<br>あり<br>あり     | 用紙サイズ<br>841mm<br>841mm | 用紙残量<br>25%<br>50%               |

このウィンドウで本機の状態を確認できます。

給紙 1

前側の給紙デッキにセットされた用紙の詳細が表示されます。

#### 給紙 2

後側の給紙デッキにセットされた用紙の詳細が表示されます。

## 3.1.3. ウェブクライアント (Web Client)

ウェブクライアントを使って、複数の画像ファイルから構成されたプリントジョ ブを印刷できます。操作方法は、次のとおりです。

 ファイル選択(ステップ1)タブをクリックし、印刷ファイルを選択してください。 画面の左側で印刷するファイルを選択し、追加ボタンをクリックしてください。 プリントジョブがジョブ内ドキュメントに追加されます。

| ファイル選択(ステップ1) ジョブ設立                     | Ê(ステップ2)        |     |
|-----------------------------------------|-----------------|-----|
| El 💌                                    | ジョブ内ドキュメント      |     |
|                                         | No. 名前 ディレクトリ バ | イト数 |
|                                         |                 |     |
| ← C KM-3650w Print Server User's Manual |                 |     |
|                                         |                 |     |
|                                         |                 |     |
|                                         |                 |     |
| 名前                                      | ➡               |     |
|                                         |                 |     |
|                                         |                 |     |
|                                         | キャンビル 削除 全て削除 ▲ | . 🔽 |
|                                         |                 |     |
|                                         | ÷ 60 6          | 60  |

対応可能なファイル形式は、HPGL、Calcomp、TIFF、CALS、BMP および PDF (オプ ション)です。

ジョブ設定(ステップ2)タブをクリックしてください。
 各項目は、次頁の設定項目を参照してください。

| ファイル選択()               | ステップ1)                                                                                                    | ジョブ設定(ステップ                                                                   | 2)                                |    |            |
|------------------------|----------------------------------------------------------------------------------------------------|------------------------------------------------------------------------------|-----------------------------------|----|------------|
| ジョブ名:<br>ジョブ設定         |                                                                                                    |                                                                              |                                   |    |            |
| >コン調査       No.     名前 | <ul> <li>全般設定 HPGL C</li> <li>ジョブ数:         <ul> <li>1÷</li> <li>必部単位印刷</li> <li>漁度:                  <ul></ul></li></ul></li></ul> | alcomp / 原寸補正<br>Ep時限定<br>出力サイズ:<br>枚数:<br>紙種:<br>回転:<br>給紙:<br>// 定寸カット<br> | 倍平 ▼<br><u>1</u><br>普通紙 ▼<br>自動 ▼ | 倍率 | Y: 400.0 % |
|                        |                                                                                                    |                                                                              | *                                 |    | Ep Rij     |

3) 印刷ボタンをクリックすると印刷が開始されます。

| ●設定項目の詳維    | Ħ            |       |                       |
|-------------|--------------|-------|-----------------------|
| [全般設定]      |              |       |                       |
| 全般設定 HPGL C | alcomp  原寸補正 |       |                       |
| ジョブ数:       | 印刷設定         |       |                       |
|             | 出力サイズ:       | 倍率 💌  | 倍率                    |
| ☑ 部単位印刷     | 枝薮:          | 1     | XY別設定                 |
| <b>濃度:</b>  | 紙種:          | 普通紙 🔻 | X: 400.0 % Y: 400.0 % |
|             | 回転:          | 自動    | ▲ 余白設定                |
| 設定          | 给纸:          | 自動 🔻  | 先端: 0 🛃 mm            |
| 出力キュー:      | 🗹 定寸カット      |       | 後端: 0 ÷ mm            |
|             | □ ミラー        |       | 画晚位罢                  |
|             |              |       |                       |
|             |              |       |                       |
|             |              |       |                       |
| デフォルト       |              |       |                       |

〈ジョブ数〉

ジョブ数を設定します。

#### 〈部単位印刷〉

| チェック有り | 部単位で印刷する  |
|--------|-----------|
| チェック無し | 部単位で印刷しない |

#### 〈濃度〉

画像濃度を設定します。

値を小さくすると画像は薄くなります。値を大きくすると画像は濃 くなります。

1 - 13

#### 〈ヘッダー〉

ヘッダー印刷を設定すると用紙の先端または後端に次の情報が印 刷されます。

#### 印刷情報:

#### 出力者名、ジョブ番号、ファイル名、日付/時間

**ヘッダー**にチェックを入れて、設定ボタンをクリックすると、次の ヘッダーダイアログボックスが表示されます。必要事項を入力して ください。

| ৲৬ৡ৾৾৾   | ×      |
|----------|--------|
| 印字位置:    | 先端 左 ▼ |
| テキストサイズ: | 3 +    |
| 出力者名:    |        |
| ジョブ番号:   |        |
| ОК       | キャンセル  |

〈出力キュー〉

選択した印刷ジョブを印刷キューまたは一時停止キューに送りま す。

〈出力サイズ〉

通常はオリジナルを選択してください。

オリジナル

倍率

(オプション設定の用紙単位でメートル仕様を選択している ときは、次のサイズが表示されます。)
A0、A1、A2、A3、A4、24×36、36×48
(オプション設定の用紙単位で Inch を選択しているときは、 次のサイズが表示されます。)

ANSI-A (8.5×11), ANSI-B (11×17), ANSI-C (17×22),

ANSI-D  $(22 \times 34)$ , ANSI-E  $(34 \times 44)$ , ARCH-A  $(9 \times 12)$ ,

ARCH-B  $(12\times18)$ , ARCH-C  $(18\times24)$ , ARCH-D  $(24\times36)$ ,

ARCH-E  $(36 \times 48)$ ,  $30 \times 42$ 

〈枚数〉

印刷枚数を設定します。

1 - 999

#### 〈紙種〉

用紙の種類を選択します。

```
普通紙
```

第2原図

```
フィルム
```

```
指定無し
```

〈回転〉

印刷の向きを選択します。

- 自動
- 0
- 90
- 180
- 270

#### 〈給紙〉

給紙元を選択します。

- 自動
- 給紙1
- 給紙2
- 手差し
- 〈定寸カット〉

用紙のカットモードを選択します。

- チェック有り 定寸カット
- チェック無し シンクロカット

#### 〈ミラー〉

鏡像を設定します。

#### 〈倍率〉

倍率を設定します。

X、Yそれぞれに倍率を設定する時は、XY別設定にチェックを 入れて設定してください。

#### 〈余白設定〉

印刷する用紙の先端および後端に余白を設定します。

先端 0から500 mm

後端 0から500 mm

#### 〈画像位置〉

画像を中央に配置しない場合に設定します。

**画像位置**ボタンをクリックすると、次の**画像位置**ダイアログボック スが表示されます。

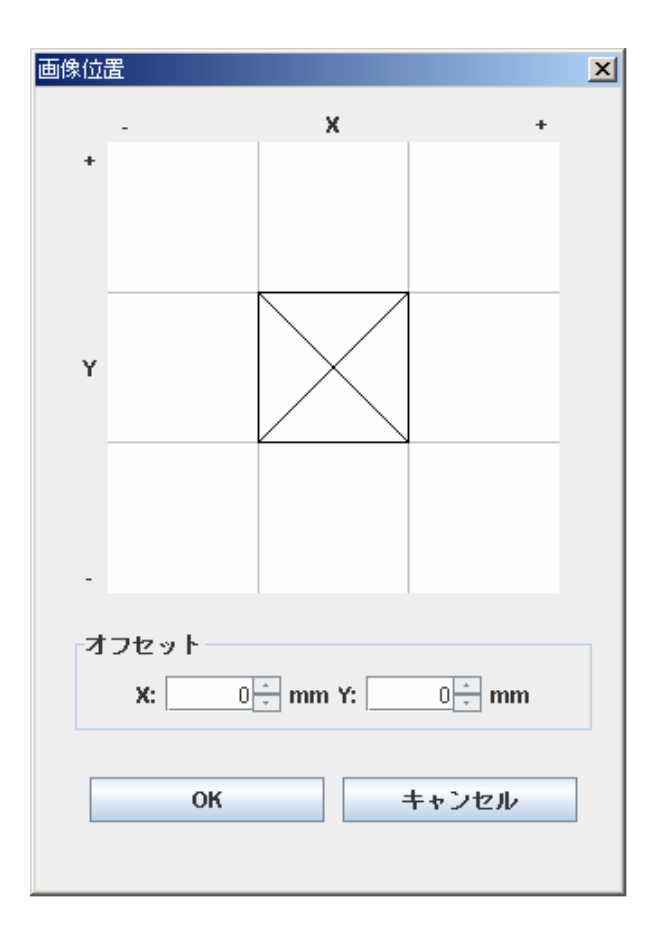

画像位置は、上記の9箇所から選択できます。

画像位置の微調整が必要なときは、オフセットの X と Y に移動する 値を入力してください。

- X にプラスの数値を設定すると、画像が右側に移動します。 (-500 から 500)
- X にマイナスの数値を設定すると、画像が左側に移動します。 (-500 から 500)
- Y にプラスの数値を設定すると、画像が上側に移動します。 (-500 から 500)
- Y にマイナスの数値を設定すると、画像が下側に移動します。 (-500 から 500)

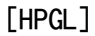

| 全般設定 HPGL   | Calcomp 原寸補正 |         |                  |
|-------------|--------------|---------|------------------|
| ペン幅モード: (   | ◉ ファイル設定値使用  | ○ ユーザ指定 | RTLラスター濃度:       |
| グレー率モード: (  | ◉ ファイル設定値使用  | ○ ユーザ指定 | 100 -            |
| ペン管理        |              |         | ☑ クリッピングを有効にする   |
| ペン情報        | を管理します 読込    | 保存      | □ ペンスケールを有効にする   |
| ペンNo.       | ペンサイズ        | グレー率    | SP及びSPOで用紙の批出を行う |
| 1           | 0.25mm       | 100%    |                  |
| 2           | 0.25mm       | 100%    |                  |
| 3           | 0.25mm       | 100%    |                  |
| 4           | 0.25mm       | 100%    |                  |
| 5           | 0.25mm       | 100%    |                  |
| 6           | 0.25mm       | 100%    |                  |
| 7           | 0.25mm       | 100%    |                  |
| 8           | 0.25mm       | 100%    |                  |
| 9           | 0.25mm       | 100%    | <b>~</b>         |
| ペンNo. ペンサイン | ズ グレー率       | 款定      | ]                |
|             | mm %         | デフォルト   |                  |

〈ペン幅モード〉/〈グレー率モード〉

**ファイル設定値使用**を選択すると、ファイルで指定されたペン幅と グレー率の値が有効になります。

**ユーザ指定**を選択すると、ペン幅とグレー率の数値は次の設定が有 効になります。

・ペンサイズ

**ユーザ指定**を選択すると、指定したペンサイズの数値が有効に なります。

・グレー率

**ユーザ指定**を選択すると、指定したグレー率の数値が有効になります。

・ペン管理

読込:保存されているペン設定を読込みます。

保存:ペン設定を保存します。

〈RTL ラスター濃度〉

HPGL RTL 画像の濃度を調節します。

ただし、RTL 画像データが多値画像の場合だけ有効です。

〈クリッピングを有効にする〉

チェックすると、HPGL PS コマンドの値が画像のサイズになります。 チェックをはずすと、画像の最小値から最大値までが画像のサイズ になります。

#### 〈ペンスケールを有効にする〉

印刷サイズを拡大/縮小すると、ペン幅も拡大/縮小します。 チェックをはずすと、印刷サイズを拡大/縮小しても、ペン幅は変 わりません。

#### 〈SP 及び SP0 で用紙の排出を行う〉

複数の画像がファイルに含まれる場合、SP/SP0 コマンドを画像の 境界として認識し、印刷します。

#### [Calcomp]

| 全般設定 HPGL 🚺 | Calcomp 原寸補正 |         |                    |
|-------------|--------------|---------|--------------------|
| ペン幅モード:     | ◉ ファイル設定値使用  | ○ ユーザ指定 | 同期設定               |
| グレー率モード: (  | ◉ ファイル設定値使用  | ○ ユーザ指定 | ✔ 自動検知             |
| ペン管理        |              |         | マダブルシンク            |
| ペン情報        | を管理します 読込    | 保存      | ビ チェックサム           |
| ペンNo.       | ペンサイズ        | グレー率    | シンクキャラクタ           |
| 1           | 0.25mm       | 100%    |                    |
| 2           | 0.25mm       | 100%    |                    |
| 3           | 0.25mm       | 100%    | エンドキャラクタ           |
| 4           | 0.25mm       | 100%    |                    |
| 5           | 0.25mm       | 100%    |                    |
| 6           | 0.25mm       | 100%    |                    |
| 7           | 0.25mm       | 100%    |                    |
| 8           | 0.25mm       | 100%    | ステップ: 800 steps/cm |
| 9           | 0.25mm       | 100% 🗸  |                    |
| ペンNo. ペンサイン | ズ グレー率       | 設定      |                    |
|             | mm%          | デフォルト   |                    |

#### 〈ペン幅モード〉/〈グレー率モード〉

**ファイル設定値使用**を選択すると、ファイルで指定されたペン幅と グレー率の値が有効になります。

**ユーザ指定**を選択すると、ペン幅とグレー率の数値は次の設定が有 効になります

・ペンサイズ

**ユーザ指定**を選択すると、指定したペンサイズの数値が有効に なります。

・グレー率

**ユーザ指定**を選択すると、指定したグレー率の数値が有効になります。

・ペン管理

読込:保存されているペン設定を読込みます。

保存:ペン設定を保存します。

#### 〈同期設定〉

同期方法を、自動検知または手動設定から選択します。

通常は自動検知をチェックしておいてください。

手動で Calcomp ファイルのヘッダーにある以下の項目の設定が可能です。

ダブルシンク

チェックサム

シンクキャラクタ

エンドキャラクタ

#### 〈ステップ〉

ステップ数を設定して、画像サイズを変更します。

通常はステップ設定を800に設定してください。

#### [原寸補正]

| 全般設定H          | PGL Calcomp 原寸補正                              |         |  |
|----------------|-----------------------------------------------|---------|--|
| □ 原寸補正を<br>普通紙 | 有効にする                                         |         |  |
| 長さ             | 100 🕋 % 1 4 1 1 1 1 1 1 1 1 1 1 1 1 1 1 1 1 1 | 100 + % |  |
| 第2原図           |                                               |         |  |
| 長さ             | 100 💭 % 🏢                                     | 100 🐔 % |  |
| フィルム           |                                               |         |  |
| 長さ             | 100 💭 % 🆷                                     | 100 👘 % |  |
|                |                                               |         |  |
|                |                                               |         |  |
|                |                                               |         |  |
|                |                                               |         |  |
|                |                                               |         |  |
|                |                                               |         |  |
|                |                                               |         |  |

用紙種類ごとに、X方向とY方向の倍率を設定します。

この設定で、用紙の伸縮による印刷位置のズレを補正することができま す。

原寸補正を有効にするにチェックすると、用紙種類(普通紙/第2原図/ フィルム)ごとに倍率が設定できるようになります。 X方向(幅)とY方向(長さ)それぞれの倍率を設定してください。

補正範囲は、90%から110%(0.01%単位)です。

## 3.1.4. フィルター (Filter)

3.1.4.1 FTP フィルターの設定

#### ●印刷方法

FTP の使用方法および印刷方法

例

ftp "IP Address"

(Logon to ftp User Name: auto , Password: print )

bin

cd ftp01

put "File name"

対応可能なファイル形式は、HPGL、Calcomp、TIFF、CALS、BMP および PDF (オプ ション)です。

#### ●設定項目の詳細

[全般設定]

| FTI    | Pフィルター        | LPR          | マイルター   |               |                 |
|--------|---------------|--------------|---------|---------------|-----------------|
| フィルター: |               |              |         |               | 転送先ディレクトリ:ftp01 |
| FTP1   | ▲ 全般設定 HPGL ( | Calcomp   原寸 | 補正      |               |                 |
| FTP2   | FARIE         | ~÷           |         |               |                 |
| FTP3   | r-1-sub.15;   | RAE          |         | 倍率            |                 |
| FTP4   | 出力            | サイズ:         | オリジナル 💌 | □ XY別設定       |                 |
| FTP5   | 和谐            |              | 1       |               |                 |
| FTP6   | - Can         |              |         | X: 100.0 % Y: | : 100.0 %       |
| FTP7   | 紙種            | :            | 普通紙 💌   | _             |                 |
| FTP8   | 回転            | :            | 自動 🔻    | ▲ 余白設定        |                 |
| FTP9   |               |              |         |               |                 |
| FTP10  | តិជាតិ        | :            | 自動      | 先端:           | 0 mm            |
| FTP11  |               | 🗹 定寸力ット      |         | 後端:           | 0 ÷ mm          |
| FTP12  |               |              |         |               |                 |
| FTP13  |               | ニミフト         |         | 濃度:           | 10 -            |
| FTP14  |               |              |         |               |                 |
| FIP15  |               |              |         | 画際化           |                 |
| FIP16  |               |              |         |               |                 |
|        |               |              |         |               |                 |
|        |               |              |         |               |                 |
|        | 設定値表示         |              |         |               | キャンセル           |
|        |               |              |         |               | 登 <b>彖</b>      |
|        |               |              |         |               |                 |

〈出力サイズ〉

通常はオリジナルを選択してください。

オリジナル

倍率

(オプション設定の用紙単位でメートル仕様を選択している

ときは、次のサイズが表示されます。)

AO, A1, A2, A3, A4,  $24 \times 36$ ,  $36 \times 48$ 

(オプション設定の**用紙単位**で Inch を選択しているときは、 次のサイズが表示されます。)

ANSI-A (8.5×11), ANSI-B (11×17), ANSI-C (17×22),

ANSI-D  $(22 \times 34)$ , ANSI-E  $(34 \times 44)$ , ARCH-A  $(9 \times 12)$ ,

ARCH-B  $(12\times18)$ , ARCH-C  $(18\times24)$ , ARCH-D  $(24\times36)$ ,

ARCH-E  $(36 \times 48)$ ,  $30 \times 42$ 

〈枚数〉

印刷枚数を設定します。

1 - 999

〈紙種〉

用紙の種類を選択します。

#### 普通紙

第2原図

- フィルム
- 指定無し

#### 〈回転〉

印刷の向きを選択します。

#### 自動

0

90

180

270

#### 〈給紙〉

給紙元を選択します。

自動

給紙1

- 給紙2
- 手差し

#### 〈倍率〉

倍率を設定します。

X、Yそれぞれに倍率を設定する時は、XY別設定にチェックを 入れて設定してください。

#### 〈定寸カット〉

用紙のカットモードを選択します。

チェック有り 定寸カット

チェック無し シンクロカット

#### 〈ミラー〉

鏡像を設定します。

#### 〈余白設定〉

印刷する用紙の先端および後端に余白を設定します。

先端 0から500 mm

後端 0から500 mm

#### 〈濃度〉

画像濃度を設定します。

値を小さくすると画像は薄くなります。値を大きくすると画像は濃 くなります。

1 - 13

#### 〈画像位置〉

画像を中央に配置しない場合に設定します。

**画像位置**ボタンをクリックすると、次の**画像位置設定**ダイアログボ ックスが表示されます。

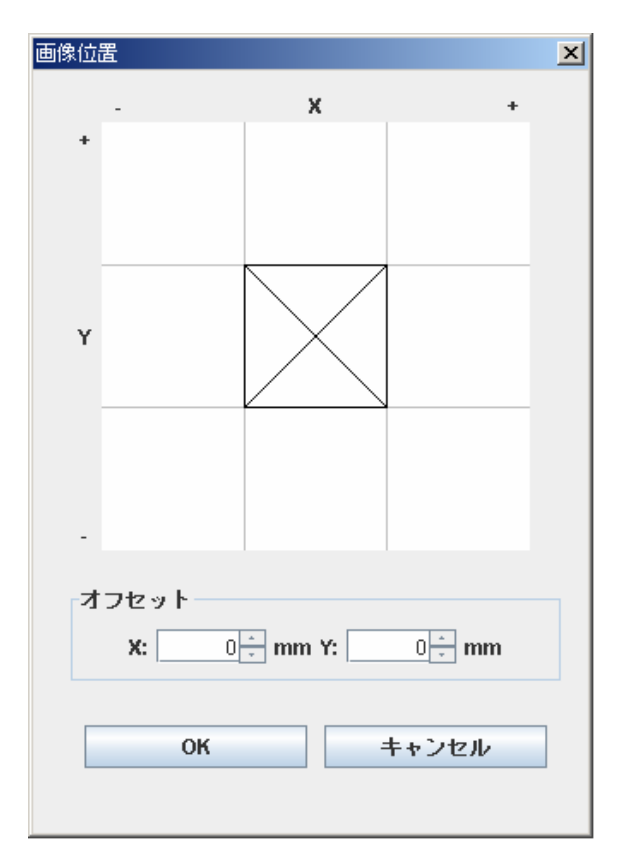

画像位置は、上記の9箇所から選択できます。

画像位置の微調整が必要なときは、オフセットの X と Y に移動する 値を入力してください。

- X にプラスの数値を設定すると、画像が右側に移動します。 (-500 から 500)
- X にマイナスの数値を設定すると、画像が左側に移動します。 (-500 から 500)
- Y にプラスの数値を設定すると、画像が上側に移動します。 (-500 から 500)
- Y にマイナスの数値を設定すると、画像が下側に移動します。 (-500 から 500)
- 参考:上記項目を変更したときは、登録ボタンをクリックしてくだ さい。登録ボタンをクリックしないと、変更が有効になりません。

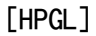

| 全般設定 HPGL                                                                         | 全般設定 HPGL Calcomp 原寸補正                        |                       |                    |  |  |  |
|-----------------------------------------------------------------------------------|-----------------------------------------------|-----------------------|--------------------|--|--|--|
| ペン幅モード:                                                                           | ペン幅モード:   ● ファイル設定値使用  ○ ユーザ指定     RTLラスター濃度: |                       |                    |  |  |  |
| グレー率モード:                                                                          | ◉ ファイル設定値使用                                   | ○ ユーザ指定               | 100 +              |  |  |  |
| ペン管理  ペン管理  ペン情報を管理します  読込  保存  ペンは報を管理します  などの  などの  などの  などの  などの  などの  などの  など |                                               |                       |                    |  |  |  |
|                                                                                   |                                               |                       |                    |  |  |  |
| 1 ·····                                                                           | 0.25mm                                        | <u>- クレーキ</u><br>100% | ■ SP及びSP0で用紙の排出を行う |  |  |  |
| 2                                                                                 | 0.25mm                                        | 100%                  |                    |  |  |  |
| 3                                                                                 | 0.25mm                                        | 100%                  |                    |  |  |  |
| 4                                                                                 | 0.25mm                                        | 100%                  |                    |  |  |  |
| 5                                                                                 | 0.25mm                                        | 100%                  |                    |  |  |  |
| 6                                                                                 | 0.25mm                                        | 100%                  |                    |  |  |  |
| 7                                                                                 | 0.25mm                                        | 100%                  |                    |  |  |  |
| 8                                                                                 | 0.25mm                                        | 100%                  |                    |  |  |  |
| 9                                                                                 | 0.25mm                                        | 100%                  | •                  |  |  |  |
| ペンNo. ペンサイズ グレー率 設定                                                               |                                               |                       |                    |  |  |  |
|                                                                                   | mm %                                          | デフォルト                 |                    |  |  |  |

〈ペン幅モード〉/〈グレー率モード〉

**ファイル設定値使用**を選択すると、ファイルで指定されたペン幅と グレー率の値が有効になります。

**ユーザ指定**を選択すると、ペン幅とグレー率の数値は次の設定が有 効になります。

・ペンサイズ

**ユーザ指定**を選択すると、指定したペンサイズの数値が有効に なります。

・グレー率

**ユーザ指定**を選択すると、指定したグレー率の数値が有効になります。

・ペン管理

読込:保存されているペン設定を読込みます。

保存:ペン設定を保存します。

〈RTL ラスター濃度〉

HPGL RTL 画像の濃度を調節します。

ただし、RTL 画像データが多値画像の場合のみ有効です。

〈クリッピングを有効にする〉

チェックすると、HPGL PS コマンドの値が画像のサイズになります。 チェックをはずすと、画像の最小値から最大値までが画像のサイズ になります。 〈ペンスケールを有効にする〉

印刷サイズを拡大/縮小すると、ペン幅も拡大/縮小します。 チェックをはずすと、印刷サイズを拡大/縮小しても、ペン幅は変 わりません。

〈SP 及び SP0 で用紙の排出を行う〉

複数の画像がファイルに含まれる場合、SP/SP0 コマンドを画像の 境界として認識し、印刷します。

参考:上記項目を変更したときは、登録ボタンをクリックしてくだ さい。登録ボタンをクリックしないと、変更が有効になりません。

[Calcomp]

| 全般設定 HPGL C                     | Calcomp 原寸補正 |         |                    |
|---------------------------------|--------------|---------|--------------------|
| ペン幅モード: (                       | ◉ ファイル設定値使用  | ○ ユーザ指定 | 同期設定               |
| グレー率モード:   ◉ ファイル設定値使用  ○ ユーザ指定 |              |         | ☑ 自動検知             |
| ペン管理                            |              |         | ■ ダブルシンク           |
| ペン情報                            | を管理します 読込    | 保存      | ▶ チェックサム           |
| ペンNo.                           | ペンサイズ        | グレー率    | シンクキャラクタ           |
| 1                               | 0.25mm       | 100%    |                    |
| 2                               | 0.25mm       | 100%    | 22                 |
| 3                               | 0.25mm       | 100%    | エンドキャラクタ           |
| 4                               | 0.25mm       | 100%    |                    |
| 5                               | 0.25mm       | 100%    | 13                 |
| 6                               | 0.25mm       | 100%    |                    |
| 7                               | 0.25mm       | 100%    |                    |
| 8                               | 0.25mm       | 100%    | ステップ: 800 steps/cm |
| 9                               | 0.25mm       | 100% 🖵  |                    |
| ペンNo. ペンサイン                     | ズ グレー率       | 設定      | -                  |
|                                 | mm %         | デフォルト   |                    |

#### 〈ペン幅モード〉/〈グレー率モード〉

**ファイル設定値使用**を選択すると、ファイルで指定されたペン幅と グレー率の値が有効になります。

**ユーザ指定**を選択すると、ペン幅とグレー率の数値は次の設定が有 効になります。

・ペンサイズ

**ユーザ指定**を選択すると、指定したペンサイズの数値が有効に なります。

・グレー率

**ユーザ指定**を選択すると、指定したグレー率の数値が有効になります。

・ペン管理

読込:保存されているペン設定を読込みます。

保存:ペン設定を保存します。

#### 〈同期設定〉

同期方法を、自動検知または手動設定から選択します。

通常は自動検知をチェックしておいてください。

手動で Calcomp ファイルのヘッダーにある以下の項目の設定が可能です。

ダブルシンク

チェックサム

シンクキャラクタ

エンドキャラクタ

#### 〈ステップ〉

ステップ数を設定して、画像サイズを変更します。

通常はステップ設定を800に設定してください。

参考:上記項目を変更したときは、登録ボタンをクリックしてくだ さい。登録ボタンをクリックしないと、変更が有効になりません。

#### [原寸補正]

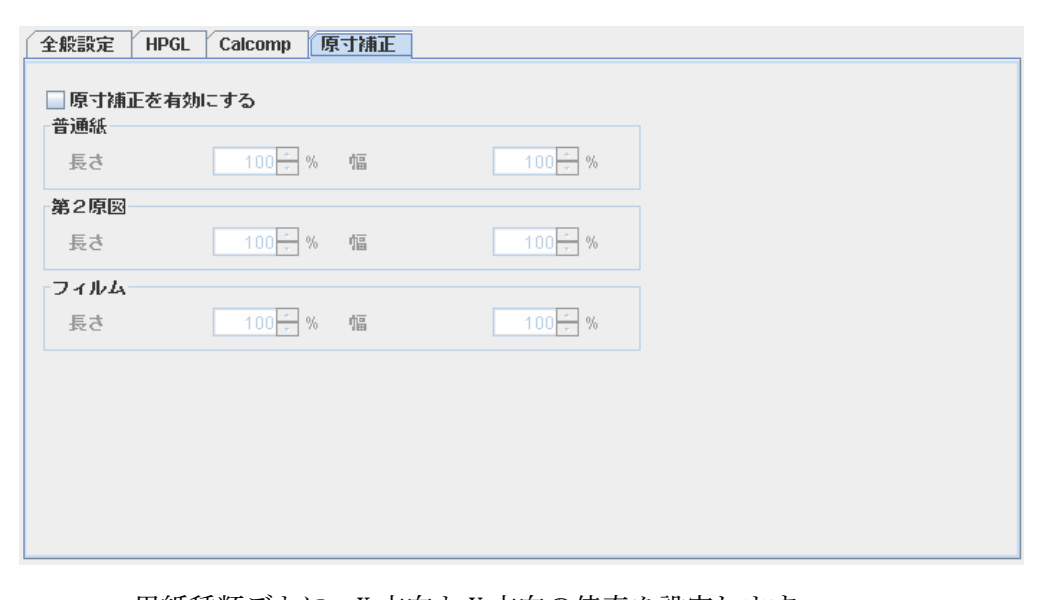

用紙種類ごとに、X方向とY方向の倍率を設定します。 この設定で、用紙の伸縮による印刷位置のズレを補正することができま す。

**原寸補正を有効にする**にチェックすると、用紙種類(普通紙/第2原図/ フィルム)ごとに倍率が設定できるようになります。

X 方向(幅)とY 方向(長さ)それぞれの倍率を設定してください。 補正範囲は、90%から110%(0.01%単位)です。

参考:上記項目を変更したときは、登録ボタンをクリックしてくだ さい。登録ボタンをクリックしないと、変更が有効になりません。

#### 3.1.4.2 LPR 設定

#### ●LPR の設定

標準設定

最大 16 件の登録を個別にすることができます。次の設定をすべて行った後、登 録ボタンをクリックして、設定を登録してください。

設定の登録にはそれぞれ次のプリンタ名を使用してください。

| 登録 | プリンタ名  |
|----|--------|
| 1  | lpr 01 |
| 2  | lpr 02 |
| 3  | lpr 03 |
| 4  | lpr 04 |
| 5  | lpr 05 |
| 6  | lpr 06 |
| 7  | lpr 07 |
| 8  | lpr 08 |
| 9  | lpr 09 |
| 10 | lpr 10 |
| 11 | lpr 11 |
| 12 | lpr 12 |
| 13 | lpr 13 |
| 14 | lpr 14 |
| 15 | lpr 15 |
| 16 | lpr 16 |

例:

Windows OSから、登録1で印刷する場合: [ lpr -S 192.168.100.10 -P lpr01 -o 1 (印刷ファイル名) ]

対応可能なファイル形式は、HPGL、Calcomp、TIFF、CALS、BMP および PDF (オプ ション)です。 ●設定項目の詳細

[全般設定]

| FT                                                                                                    | ウィルター                                                           | LPR                                | マイルター                          |             |                                                                     |           |             |
|----------------------------------------------------------------------------------------------------|-----------------------------------------------------------------|------------------------------------|--------------------------------|-------------|---------------------------------------------------------------------|-----------|-------------|
| フィルター:<br>LPR1                                                                                                    | 全般設定 HPGL Ca                                                    | alcomp 原寸                          | 補正                             |             |                                                                     |           |             |
| L IPR2<br>LPR3<br>LPR4<br>LPR5<br>LPR6<br>LPR7<br>LPR8<br>LPR9<br>LPR10<br>LPR10<br>LPR11<br>LPR12<br>LPR13<br>LPR13<br>LPR14<br>LPR15<br>LPR16 | <b>- FRANZ</b> 11 00 00<br>FJR国政<br>出力サ<br>枚数<br>紙種<br>:<br>給紙: | 定<br>定<br>トイズ:<br>ビ 定寸カット<br>□ ミラー | オリジナル<br>1÷<br>音通紙<br>自動<br>自動 | ▼<br>▼<br>▼ | 倍率<br>□ XY別設定<br>X: 100.0 % Y<br>□ 余白設定<br>先端:<br>後端:<br>濃度:<br>直像( | * 100.0 % |             |
|                                                                                                    | 設定値表示                                                           |                                    |                                |             |                                                                     | -         | キャンセル       |
|                                                                                                    |                                                                 |                                    |                                |             |                                                                     |           | <b>登 </b> 錄 |

〈出力サイズ〉

通常はオリジナルを選択してください。

オリジナル

倍率

(オプション設定の**用紙単位**でメートル仕様を選択している ときは、次のサイズが表示されます。)

AO, A1, A2, A3, A4,  $24 \times 36$ ,  $36 \times 48$ 

(オプション設定の用紙単位で Inch を選択しているときは、
 次のサイズが表示されます。)
 ANSI-A (8.5×11)、ANSI-B (11×17)、 ANSI-C (17×22)、

ANSI-D (22×34), ANSI-E (34×44), ARCH-A (9×12),

ARCH-B  $(12\times18)$ , ARCH-C  $(18\times24)$ , ARCH-D  $(24\times36)$ ,

ARCH-E  $(36 \times 48)$ ,  $30 \times 42$ 

〈枚数〉

印刷枚数を設定します。

1 - 999

#### 〈紙種〉

用紙の種類を選択します。

```
普通紙
第2原図
```

フィルム

指定無し

〈回転〉

印刷の向きを選択します。

- 自動
- 0
- 90
- 180
- 270

#### 〈給紙〉

給紙元を選択します。

- 自動
- 給紙1
- 給紙2
- 手差し
- 〈定寸カット〉

用紙のカットモードを選択します。

- チェック有り 定寸カット
- チェック無し シンクロカット

#### 〈ミラー〉

鏡像を設定します。

#### 〈倍率〉

倍率を設定します。

- X、Yそれぞれに倍率を設定する時は、XY 別設定にチェックを 入れて設定してください。
- 〈余白設定〉

印刷する用紙の先端および後端に余白を設定します。

先端 0から500 mm

後端 0から500 mm

#### 〈濃度〉

画像濃度を設定します。

値を小さくすると画像は薄くなります。値を大きくすると画像は濃 くなります。

1 - 13

#### 〈画像位置〉

画像を中央に配置しない場合に設定します。

**画像位置**ボタンをクリックすると、次の**画像位置**ダイアログボック スが表示されます。

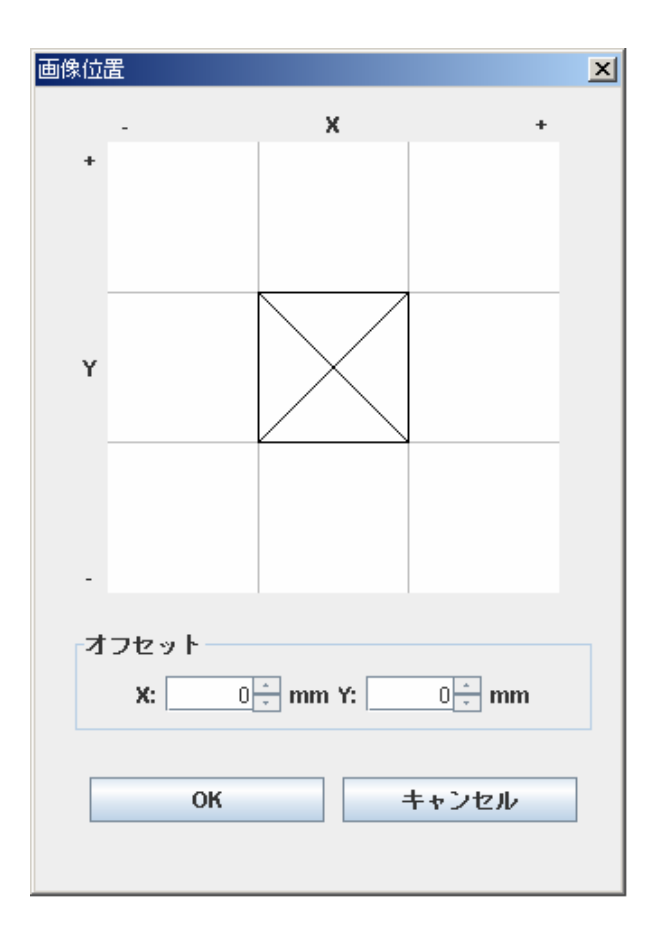

画像位置は、上記の9箇所から選択できます。

画像位置の微調整が必要なときは、オフセットの X と Y に移動する 値を入力してください。

- X にプラスの数値を設定すると、画像が右側に移動します。 (-500 から 500)
- X にマイナスの数値を設定すると、画像が左側に移動します。 (-500 から 500)
- Y にプラスの数値を設定すると、画像が上側に移動します。 (-500 から 500)
- Y にマイナスの数値を設定すると、画像が下側に移動します。 (-500 から 500)
- 参考:上記項目を変更したときは、登録ボタンをクリックしてくだ さい。登録ボタンをクリックしないと、変更が有効になりません。

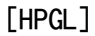

| 全般設定 HPGL   | Calcomp 原寸補正                                  |         |                   |  |  |  |  |
|-------------|-----------------------------------------------|---------|-------------------|--|--|--|--|
| ペン幅モード:     | ペン幅モード:   ● ファイル設定値使用  ○ ユーザ指定     RTLラスター濃度: |         |                   |  |  |  |  |
| グレー率モード:    | ◉ ファイル設定値使用                                   | ○ ユーザ指定 | 100 *             |  |  |  |  |
| ペン管理        |                                               |         | ☑ クリッピングを有効にする    |  |  |  |  |
| ペン情報        | ペン情報を管理します 読込 保存 ロベンスケールを有効にする                |         |                   |  |  |  |  |
| ペンNo.       | ペンサイズ                                         | グレー率    | SDB7iSD0で田純の排出友行う |  |  |  |  |
| 1           | 0.25mm                                        | 100%    |                   |  |  |  |  |
| 2           | 0.25mm                                        | 100%    |                   |  |  |  |  |
| 3           | 0.25mm                                        | 100%    |                   |  |  |  |  |
| 4           | 0.25mm                                        | 100%    |                   |  |  |  |  |
| 5           | 0.25mm                                        | 100%    |                   |  |  |  |  |
| 6           | 0.25mm                                        | 100%    |                   |  |  |  |  |
| 7           | 0.25mm                                        | 100%    |                   |  |  |  |  |
| 8           | 0.25mm                                        | 100%    |                   |  |  |  |  |
| 9           | 0.25mm                                        | 100%    | <b>•</b>          |  |  |  |  |
| ペンNo. ペンサイ: | ズ グレー率                                        | 設定      |                   |  |  |  |  |
|             | mm %                                          | デフォルト   |                   |  |  |  |  |

〈ペン幅モード〉/〈グレー率モード〉

**ファイル設定値使用**を選択すると、ファイルで指定されたペン幅と グレー率の値が有効になります。

**ユーザ指定**を選択すると、ペン幅とグレー率の数値は次の設定が有 効になります。

・ペンサイズ

**ユーザ指定**を選択すると、指定したペンサイズの数値が有効に なります。

・グレー率

**ユーザ指定**を選択すると、指定したグレー率の数値が有効になります。

・ペン管理

読込:保存されているペン設定を読込みます。

保存:ペン設定を保存します。

#### 〈RTL ラスター濃度〉

HPGL RTL 画像の濃度を調節します。

ただし、RTL 画像データが多値画像の場合のみ有効です。

〈クリッピングを有効にする〉

チェックすると、HPGL PS コマンドの値が画像のサイズになります。 チェックをはずすと、画像の最小値から最大値までが画像のサイズ になります。 〈ペンスケールを有効にする〉

印刷サイズを拡大/縮小すると、ペン幅も拡大/縮小します。 チェックをはずすと、印刷サイズを拡大/縮小しても、ペン幅は変 わりません。

〈SP 及び SP0 で用紙の排出を行う〉

複数の画像がファイルに含まれる場合、SP/SP0 コマンドを画像の 境界として認識し、印刷します。

参考:上記項目を変更したときは、登録ボタンをクリックしてくだ さい。登録ボタンをクリックしないと、変更が有効になりません。

[Calcomp]

| 全般設定 HPGL ( | Calcomp 原寸補正 |         |                    |
|-------------|--------------|---------|--------------------|
| ペン幅モード: (   | ● ファイル設定値使用  | ○ ユーザ指定 | 同期設定               |
| グレー率モード: (  | ● ファイル設定値使用  | ☑ 自動検知  |                    |
| ペン管理        |              |         | 図 ダブルシンク           |
| ペン情報        | を管理します 読込    | 保存      | ☑ チェックサム           |
| ペンNo.       | ペンサイズ        | グレー率    | シンクキャラクタ           |
| 1           | 0.25mm       | 100%    | 22                 |
| 2           | 0.25mm       | 100%    | 44                 |
| 3           | 0.25mm       | 100%    | エンドキャラクタ           |
| 4           | 0.25mm       | 100%    |                    |
| 5           | 0.25mm       | 100%    | 13                 |
| 6           | 0.25mm       | 100%    |                    |
| 7           | 0.25mm       | 100%    |                    |
| 8           | 0.25mm       | 100%    | ステップ: 800 steps/cm |
| 9           | 0.25mm       | 100%    | -                  |
| ペンNo. ペンサイフ | く グレー率       | 款定      |                    |
|             | nm%          | デフォルト   |                    |

#### 〈ペン幅モード〉/〈グレー率モード〉

**ファイル設定値使用**を選択すると、ファイルで指定されたペン幅と グレー率の値が有効になります。

**ユーザ指定**を選択すると、ペン幅とグレー率の数値は次の設定が有 効になります。

・ペンサイズ

**ユーザ指定**を選択すると、指定したペンサイズの数値が有効に なります。

・グレー率

**ユーザ指定**を選択すると、指定したグレー率の数値が有効になります。

・ペン管理

読込:保存されているペン設定を読込みます。

保存:ペン設定を保存します。

#### 〈同期設定〉

同期方法を、自動検知または手動設定から選択します。

通常は自動検知をチェックしておいてください。

手動で Calcomp ファイルのヘッダーにある以下の項目の設定が可能です。

ダブルシンク

チェックサム

シンクキャラクタ

エンドキャラクタ

#### 〈ステップ〉

ステップ数を設定して、画像サイズを変更します。

通常はステップ設定を800に設定してください。

参考:上記項目を変更したときは、登録ボタンをクリックしてくだ さい。登録ボタンをクリックしないと、変更が有効になりません。

#### [原寸補正]

| 全般設定           | HPGL Calcomp | 原寸補正           |         |  |
|----------------|--------------|----------------|---------|--|
| □ 原寸補正衣<br>普通紙 | を有効にする       |                |         |  |
| 長さ             | 100 👘 %      | ή <del>α</del> | 100 - % |  |
| 第2原図           |              |                |         |  |
| 長さ             | 100 茾 %      | 囒              | 100 - % |  |
| フィルムー          |              |                |         |  |
| ち具             | 100 🗧 %      | ¶ <u>≡</u>     | 100 🗧 % |  |
|                |              |                |         |  |
|                |              |                |         |  |
|                |              |                |         |  |
|                |              |                |         |  |
|                |              |                |         |  |

用紙種類ごとに、X方向とY方向の倍率を設定します。 この設定で、用紙の伸縮による印刷位置のズレを補正することができま す。

**原寸補正を有効にする**にチェックすると、用紙種類(普通紙/第2原図/ フィルム)ごとに倍率が設定できるようになります。

X 方向(幅)とY 方向(長さ)それぞれの倍率を設定してください。 補正範囲は、90%から110%(0.01%単位)です。

参考:上記項目を変更したときは、登録ボタンをクリックしてくだ さい。登録ボタンをクリックしないと、変更が有効になりません。

## 3.1.5. オプション (Option) 設定

本機のオプション機能は、Option タブを選択して設定します。 管理者だけが、この設定を変更することができます。

#### [全般設定]

| IN IT I                                                       | 印刷設定 |          |        |        |
|---------------------------------------------------------------|------|----------|--------|--------|
| KM-3650w                                                      | 枚数:  | 1 +      | 🗌 余白設定 |        |
| 用紙単位:                                                         | 回転:  | 自動 💌     | 先端:    | 0 ÷ mm |
| メートル仕様 🔍                                                      | 給紙:  | 自動 🔻     | 後端:    | 0 👘 mm |
| 出力モード:                                                        |      | †ከット     |        |        |
| モード2                                                          |      | <u>-</u> | 濃度:    | 10 -   |
| トレランス:                                                        |      |          |        | 画像位置   |
| 5 mm                                                          |      |          |        |        |
|                                                               |      |          |        |        |
| スクリーニング:                                                      |      |          |        |        |
| スクリーニング:<br>線数: <u>66</u> ; lpi                               |      |          |        |        |
| スクリーニング:<br>線数: <u>66 +</u> lpi<br>角度: <u>45 +</u> 。          |      |          |        |        |
| スクリーニング:<br>線数: <u>66</u> , pi<br>角度: <u>45</u> 。<br>解除度変換    |      |          |        |        |
| スクリーニング:<br>線数: <u>66</u> ; lpi<br>角度: <u>45</u> ; 。<br>解像度変換 |      |          |        |        |
| スクリーニング:<br>線数: <u>66</u> pp<br>角度: <u>45</u> 。<br>一 解除度変換    |      |          |        |        |

〈機種名〉

使用するプリンタモデルを設定します。

#### 〈用紙単位〉

用紙サイズの単位をメートル仕様または Inch から選択します。

#### 〈出力モード〉

印刷モードを設定します。

 ・モード1: 画像と同じサイズ、または画像より大きいサイズの 用紙に印刷します。

> ただし、出力サイズに定形サイズを選択した場合は、 画像サイズ=用紙サイズ でないと印刷しません。 用紙の優先順位:

- 1. 画像サイズ=用紙サイズ
- 2. 画像サイズ<用紙サイズ

 ・モード2: 画像と同じサイズ、または画像より大きいサイズの 用紙に印刷します。

用紙の優先順位:

- 1. 画像サイズ=用紙サイズ
- 2. 画像サイズ<用紙サイズ
- ・モード3: セットされている用紙で画像を印刷します。

用紙の優先順位:

- 1. 画像サイズ=用紙サイズ
- 2. 画像サイズ<用紙サイズ
- 3. 画像サイズ>用紙サイズ
- 〈トレランス〉

出力サイズが通常の用紙サイズより大きい場合でも、トレランスで設 定した範囲内であれば、通常のサイズで出力することができます。

#### 〈スクリーニング〉

グレー領域の印刷パターンを変更します。グリッドで描画されたグレー領域を、線数および角度により調整します。インチあたりの線数(lpi)と線の角度を変更することでグレーのパターンを変更します。

#### 〈解像度変換〉

解像度が 600 dpi 以外の画像ファイルを出力する場合、チェックす ると、画像を高画質で印刷することができます。ただし、印刷完了 に要する時間が通常より長くなります。

#### 〈枚数〉

印刷枚数を設定します。

1 - 999

#### 〈回転〉

印刷の向きを選択します。

#### 自動

- 0
- 90
- 180
- 270

〈給紙〉

給紙元を選択します。

- 自動 給紙1
- 給紙 2
- 手差し
- 〈定寸カット〉
  - 用紙のカットモードを選択します。
    - チェック有り 定寸カット
    - チェック無し シンクロカット
- 〈ミラー〉

鏡像を設定します。

#### く濃度〉

画像濃度を設定します。

- 値を小さくすると画像は薄くなります。値を大きくすると画像は濃 くなります。
  - 1 13

#### 〈画像位置〉

画像を中央に配置しない場合に設定します。

**画像位置**ボタンをクリックすると、次の**画像位置**ダイアログボック スが表示されます。

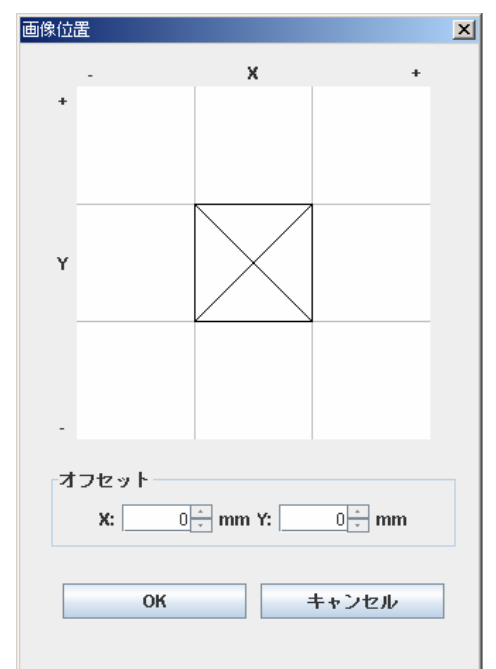

画像位置は、上記の9箇所から選択できます。

画像位置の微調整が必要なときは、オフセットの X と Y に移動する 値を入力してください。

- X にプラスの数値を設定すると、画像が右側に移動します。 (-500 から 500)
- X にマイナスの数値を設定すると、画像が左側に移動します。 (-500 から 500)
- Y にプラスの数値を設定すると、画像が上側に移動します。 (-500 から 500)
- Y にマイナスの数値を設定すると、画像が下側に移動します。 (-500 から 500)

参考:上記項目を変更したときは、登録ボタンをクリックしてくだ さい。登録ボタンをクリックしないと、変更が有効になりません。 [HPGL]

| ン幅モード:               | ◉ ファイル設定値使                 | 用 🔾 ユーザ指定            | RTLラスター濃度:                                             |
|----------------------|----------------------------|----------------------|--------------------------------------------------------|
| ・<br>レー率モード:<br>ペン管理 | ◉ ファイル設定値使                 | 用 🔾 ユーザ指定            | 100 -                                                  |
| ~2                   | パ情報を管理します 読う               | 2 保存                 | <ul> <li>クリッピングを有効にする</li> <li>ペンスケールを有効にする</li> </ul> |
| ペンNo.                | ペンサイズ<br>0.25mm            | グレー率<br>100%         | ▲ SP及びSP0で用紙の排出を行う                                     |
|                      | 0.25mm<br>0.25mm<br>0.25mm | 100%<br>100%<br>100% | □ LAを有効にする □ MCを有効にする                                  |
|                      | 0.25mm<br>0.25mm<br>0.35mm | 100%<br>100%<br>100% |                                                        |
|                      | 0.25mm<br>0.25mm<br>0.25mm | 100%                 | ハーフトーンスクリーン処理 (滅過)                                     |
| <2No. ~2             | ッサイズ グレー率                  | 設定                   |                                                        |
|                      |                            | テフォルト                |                                                        |
| 設定値表示                |                            |                      | キャンセル                                                  |
|                      |                            |                      | <b>登録</b>                                              |

設定項目

〈ペン幅モード〉/〈グレー率モード〉

**ファイル設定値使用**を選択すると、ファイルで指定されたペン幅と グレー率の値が有効になります

**ユーザ指定**を選択すると、ペン幅とグレー率の数値は次の設定が有 効になります。

・ペンサイズ

**ユーザ指定**を選択すると、指定したペンサイズの数値が有効に なります。

・グレー率

**ユーザ指定**を選択すると、指定したグレー率の数値が有効になります。

・ペン管理

読込:保存されているペン設定を読込みます。

保存:ペン設定を保存します。

#### 〈RTL ラスター濃度〉

HPGL RTL 画像の濃度を調節します。

ただし、RTL 画像データが多値画像の場合のみ有効です。

#### 〈クリッピングを有効にする〉

チェックすると、HPGL PS コマンドの値が画像のサイズになります。 チェックをはずすと、画像の最小値から最大値までが画像のサイズ になります。

#### 〈ペンスケールを有効にする〉

印刷サイズを拡大/縮小すると、ペン幅も拡大/縮小します。 チェックをはずすと、印刷サイズを拡大/縮小しても、ペン幅は変 わりません。

〈SP 及び SP0 で用紙の排出を行う〉

複数の画像がファイルに含まれる場合、SP/SP0 コマンドを画像の 境界として認識し、印刷します。

〈LA を有効にする〉

チェックすると、次のように線を処理します。

線の端部: 丸

線の結合: 丸い接点

〈MC を有効にする〉

チェックすると、MC1 が有効になります。

〈RP を有効にする〉

本機では使用できません。

〈ハーフトーンスクリーン処理(透過)〉

この機能は、MC を有効にするをチェックすると有効になります。 スクリーン処理1(細かい)からスクリーン処理5(粗い)の間で 最適なものを選択できます。

参考:現在の画像で問題ないときは、オフを選択してください。

ハーフトーンスクリーン処理(透過)

| オフ            | -    |
|---------------|------|
| オフ            |      |
| スクリーン処理1(細かい  | , 1) |
| スクリーン処理2      |      |
| スクリーン処理3      |      |
| スクリーン処理4      |      |
| スクリーン処理5 (粗い) |      |
|               |      |

参考:上記項目を変更したときは、登録ボタンをクリックしてくだ さい。登録ボタンをクリックしないと、変更が有効になりません。 [Calcomp]

| 全般設定 HPGL Calcomp 原寸補正 |         |                    |       |
|------------------------|---------|--------------------|-------|
| ペン幅モード: 💿 ファイル設定値使用    | ○ ユーザ指定 | 同期設定               |       |
| グレー率モード: 💿 ファイル設定値使用   | ○ ユーザ指定 | ☑ 自動検知             |       |
| ペン管理                   |         | ☑ ダブルシンク           |       |
| ペン情報を管理します 読込          | 保存      | ▶ チェックサム           |       |
| ペンNo. ペンサイズ            | グレー率    | シンクキャラクタ           |       |
| 1 0.25mm 1             | 00%     |                    |       |
| 2 0.25mm 1             | 00%     |                    |       |
| 3 0.25mm 1             | 00%     | エンドキャラクタ           |       |
| 4 0.25mm 1             | 00%     |                    |       |
| 5 0.25mm 1             | 00%     |                    |       |
| 7 0.25mm 1             | 00%     |                    |       |
| 8 0.25mm 1             | 00%     | ステップ: 800 steps/cm |       |
| 9 0.25mm 1             | 00%     |                    |       |
| ペンNo. ペンサイズ グレー率       | 設定      |                    |       |
| mm %                   | デフォルト   |                    |       |
|                        |         |                    |       |
|                        |         |                    |       |
| 設定値表示                  |         |                    | キャンセル |
|                        |         |                    | 登錄    |

設定項目

〈ペン幅モード〉/〈グレー率モード〉

**ファイル設定値使用**を選択すると、ファイルで指定されたペン幅と グレー率の値が有効になります。

**ユーザ指定**を選択すると、ペン幅とグレー率の数値は次の設定が有 効になります。

・ペンサイズ

**ユーザ指定**を選択すると、指定したペンサイズの数値が有効に なります。

・グレー率

**ユーザ指定**を選択すると、指定したグレー率の数値が有効になります。

・ペン管理

読込:保存されているペン設定を読込みます。

保存:ペン設定を保存します。

#### 〈同期設定〉

同期方法を、自動検知または手動設定から選択します。

通常は自動検知をチェックしておいてください。

手動で Calcomp ファイルのヘッダーにある以下の項目の設定が可能です。

ダブルシンク

チェックサム

シンクキャラクタ

エンドキャラクタ

#### 〈ステップ〉

ステップ数を設定して、画像サイズを変更します。 通常はステップ設定を 800 に設定してください。

#### 参考:上記項目を変更したときは、登録ボタンをクリックしてくだ

さい。登録ボタンをクリックしないと、変更が有効になりません。

#### [原寸補正]

用紙種類ごとに、X方向とY方向の倍率を設定します。

この設定で、用紙の伸縮による印刷位置のズレを補正することができます。

| 普通紙  |           |         |  |
|------|-----------|---------|--|
| 長さ   | 100 💭 % 🖷 | 100 😴 % |  |
| 第2原図 |           |         |  |
| 長さ   | 100 😴 % 🎵 | 100 🛫 % |  |
| フィルム |           |         |  |
| 長さ   | 100 😴 % 🖷 | 100 💭 % |  |
|      |           |         |  |
|      |           |         |  |
|      |           |         |  |
|      |           |         |  |
|      |           |         |  |
|      |           |         |  |
|      |           |         |  |
|      |           |         |  |

設定項目

**原寸補正を有効にする**にチェックすると、用紙種類(普通紙/第2原図/ フィルム)ごとに倍率が設定できるようになります。 X 方向(幅)と Y 方向(長さ)それぞれの倍率を設定してください。 補正範囲は、90%から110%(0.01%単位)です。

参考:上記項目を変更したときは、登録ボタンをクリックしてくだ さい。登録ボタンをクリックしないと、変更が有効になりません。

## 3.1.6. ログ (Log)

アカウントログまたはシステムログを確認します。

#### ●設定項目の詳細

[アカウントログ]

| ¥D 2号           |            |     |  |
|-----------------|------------|-----|--|
| 40.1寸<br>節囲指定 · |            |     |  |
| ・<br>すべて        | ○ 日付指定     |     |  |
|                 | 年月日        |     |  |
| 開始年月日:          | 2006 10 25 |     |  |
| 終了年月日:          | 2006 10 25 |     |  |
| データ種別:          |            |     |  |
| ● 集計            | Cログ        |     |  |
| ● ユーザー          | 単位         |     |  |
| ○ グループ          | 単位         |     |  |
| ○ ジョブ単          | 位          |     |  |
| 取得方法:           |            |     |  |
| ◎ 表示            | ○ ダウンロード   | 実行  |  |
| 削除              |            |     |  |
| 集計:             |            |     |  |
| ●すべて ○          | 指定日以前を削除   |     |  |
| 年               | 月日         |     |  |
| 2006 10         | 25         | 肖明余 |  |
|                 |            |     |  |

このアカウントログ設定では、アカウントログに登録されているアカウントの情 報および値が表示されます。アカウントログの削除も可能です。

#### [システムログ]

| アカウントログ システムログ |       |        |
|----------------|-------|--------|
| 取 得<br>世代番号:   | 0(最新) | ダウンロード |
|                |       |        |
|                |       |        |
|                |       |        |
|                |       |        |
|                |       |        |
|                |       |        |
|                |       |        |
|                |       |        |
|                |       |        |

世代番号で最新のものから8番目までのシステムログのいずれかを選択します。 ダウンロードボタンをクリックすると選択したシステムログがダウンロードさ れます。

## 3.1.7. ユーザ (User)

### ●設定項目の詳細

[パスワード]

| パスワード ユーザー管理 |               |
|--------------|---------------|
| ユーザー名・       | administrator |
| パスワード:       |               |
| バスワードの再入力:   |               |
|              |               |
|              |               |
|              |               |
|              |               |
|              |               |
|              |               |
|              |               |
|              |               |
|              |               |
|              | 登録            |
|              |               |

パスワードの変更ができます。

[ユーザー管理]

| ユーザー管理:                    |       | 111.1 4.5   |           |             | Colline ( | state at an     |   |                                |
|----------------------------|-------|-------------|-----------|-------------|-----------|-----------------|---|--------------------------------|
| ユーサー名<br>desinistrator     | フルネーム | クループ名       | 記明        | 制版积数(m      | EU标以并 (mn | 1 制限時間<br>毎418月 | - | ユーザーの追加                        |
| auministrator              |       |             |           | 無利取         |           | ·采 中山以          |   | プロバティ                          |
|                            |       |             |           |             |           |                 |   | EIIZA                          |
|                            |       |             |           |             |           |                 |   | 月川P床                           |
|                            |       |             |           |             |           |                 |   |                                |
|                            |       |             |           |             |           |                 |   |                                |
|                            |       |             |           |             |           |                 |   |                                |
|                            |       |             |           |             |           |                 |   |                                |
|                            |       |             |           |             |           |                 | • |                                |
| ヴループ管理:                    |       |             |           |             |           |                 | • |                                |
| ヴループ管理 :<br><b>グループ</b> 名  | 2     | 説明          | #UB       | 民枚数 (mn 印)  | 刷済 (mm)   | 制限時間            |   | グループの追加                        |
| ブループ管理 :<br><b>グループ</b> 名  | 2     | 説明          | #UB       | 表枚数 (mn 印)  | 司[済 (mm)  | 制限時間            |   | グループの追加                        |
| ブループ管理 :<br><b>グループ</b> 名  | 2     | 影光田月        | 养UB       | 录枚数 (mn 印   | 刷注弃 (mm)  | 制限時間            |   | <b>グループの追加</b><br>プロパティ        |
| ブループ管理 :<br><b>グループ</b> 名  | 2     | 题明          | #UB       | 寻女薮 (mr ED  | 刷済 (mm)   | 制限時間            |   | <b>グループの減加</b><br>プロパティ<br>前膝  |
| ヴループ管理 :<br><b>グループ</b> 名  | 2     | 副短期         | 集山[5]<br> | B枚数 (mn Epl | 刷済 (mm)   | 制限時間            |   | <b>グループの減加</b><br>プロパティ<br>肖耶奈 |
| ヴループ管理 :<br>グ <b>ループ</b> 名 | Z     | 副短期         | #UB       | 民牧鼓 (mn Epl | 引注 (mm)   | 制限時間            |   | <b>グループの追加</b><br>プロパティ<br>肖耶奈 |
| ブルーブ管理 :<br>グ <b>ルーブ</b> イ |       | <b>三</b> 税明 | #UB       | B林繁 (mn Epi | 剥済 (mm)   | 制限時間            |   | <b>グループの追加</b><br>プロパティ<br>削除  |

〈ユーザーの追加〉

新しいユーザアカウントを作成します。ユーザーの追加ボタンをクリック すると、次のユーザー管理ダイアログボックスが表示されます。

※ユーザ名は、最大 20 文字で次の文字を除く大文字または小文字で登録で きます:

/ ¥[]:; | = , + \* ? 〈 〉ユーザ名はピリオド(.) やスペースだけ
 での登録はできません。(最大 50 ユーザ)

| ユーザー管理             |          | × |
|--------------------|----------|---|
| ユーザーの追加            |          |   |
| ユーザー名:             |          |   |
| フルネーム :            |          |   |
| グループ名:             | <b>V</b> |   |
| 記明:                |          |   |
| パスワード :            |          |   |
| □ 制限枚数を設定する        | 0 mm 年 💌 |   |
| 印刷清:               | mm クリア   |   |
| □ 制限時間             |          |   |
| 開始時刻:              | 0:00     |   |
| 終了時刻:              | 0:00 💌   |   |
|                    | 登録 キャンセル |   |
|                    |          |   |
| Java Applet Window |          |   |

〈プロパティ〉

選択したユーザアカウントのプロパティが表示されます。

| ユーザー管理             |        |       |    |     | × |
|--------------------|--------|-------|----|-----|---|
| ユーザーの追加            |        |       |    |     |   |
| ユーザー名:             | 管理者    |       |    |     | ] |
| フルネーム:             |        |       |    |     |   |
| グループ名 :            |        |       |    | ~   | I |
| 記用:                |        |       |    |     | ] |
| パスワード :            | *****  | ***   |    |     | ] |
| □ 制限枚数を設定する        |        | 0     | mm | 年 🗾 | I |
| 印刷済                |        |       | mm | クリア | J |
| □ 制限時間             |        |       |    |     |   |
| 開始時刻:              | 0:00 💌 |       |    |     |   |
| 終了時刻:              | 0:00 🔽 |       |    |     |   |
|                    | 登録     | キャンセル |    |     |   |
|                    |        |       |    |     |   |
| Java Applet Window |        |       |    |     |   |

### 〈削除〉

選択したユーザアカウントを削除します。 ※administrator は削除できません。

#### 〈グループの追加〉

新しいグループアカウントを作成します。

**グループの追加**ボタンをクリックすると、次の**グループ管理**ダイアログボ ックスが表示されます。

| グループ管理             |        |       |    | ×   |
|--------------------|--------|-------|----|-----|
| グループの追加            |        |       |    |     |
| グループ名:             |        |       |    |     |
| 記明:                |        |       |    |     |
| 🗌 制限枚数を設定する        |        | 0     | mm | 年   |
| 印刷済                |        |       | mm | クリア |
| □ 制限時間             |        |       |    |     |
| 開始時刻:              | 0:00 🔽 |       |    |     |
| 終了時刻:              | 0:00 🔽 |       |    |     |
|                    | 登録     | キャンセル |    |     |
| Java Applet Window |        |       |    |     |

#### 〈プロパティ〉

選択したグループのプロパティが表示されます。

| グループ管理             | X        |
|--------------------|----------|
| グループの追加            |          |
| グループ名:             | デザイングループ |
| 記明:                |          |
| 🗌 制限枚数を設定する        | 0 mm 年 🔽 |
| 印刷清                | mm クリア   |
| □ 制限時間             |          |
| 開始時刻:              | 0:00 💌   |
| 終了時刻:              | 0:00 💌   |
|                    | 登録 キャンセル |
| Java Applet Window |          |

#### 〈削除〉

選択したグループを削除します。

## 3.1.8. システム (System)

このシステムダイアログボックスで、プリントサーバのシステム管理に関 するすべての機能を変更できます。 管理者のみ変更が可能です。

#### ●設定項目の詳細

[サーバー操作]

| サーバー操作 スプーラ操作 | サーバー設定   ライセンス   システム情報 |
|---------------|-------------------------|
|               |                         |
| 再起動 サ         | ーバーを再起動します。             |
|               |                         |
|               |                         |
|               |                         |
|               |                         |
|               |                         |
|               |                         |
|               |                         |
|               |                         |
|               |                         |
|               |                         |

〈再起動〉

ブラウザからプリントサーバを再起動します。 同時に、クライアントのブラウザも再起動する必要があります。 [スプーラ操作]

| サーバー操作 スプーラ操作 サーバー設定 ライセンス システム情報 |                                            |  |
|-----------------------------------|--------------------------------------------|--|
|                                   |                                            |  |
| 印刷済みジョブ処理                         | 印刷済みジョブの削除設定をします。                          |  |
| ジョブ全削除                            | スブーラのすべてのジョブを削除します。                        |  |
| スプーラの設定                           | 紙無しが発生したとき、一定時間経過後、<br>印刷待キューの最後にスプールさせます。 |  |
|                                   |                                            |  |
|                                   |                                            |  |
|                                   |                                            |  |
|                                   |                                            |  |
|                                   |                                            |  |

#### 〈印刷済みジョブ処理〉

印刷キューのジョブ数があらかじめ指定した数以上になると、自動的 にジョブを削除します。

| 印刷済みジョブ処理          | × |
|--------------------|---|
| 指定個数での削除           | 5 |
| OK キャンセ            | ม |
| Java Applet Window |   |

#### 〈ジョブ全削除〉

プリントサーバのスプーラに保存された、キューのデータをすべて削 除します。

#### 〈スプーラの設定〉

「給紙」開始後、一定時間が経過すると、現在のジョブが待機中キュ ーの最新のジョブとしてスプールされます。(設定しないと、現状のま まジョブが中止されます。)

| スプーラの設定            |               | ×    |
|--------------------|---------------|------|
| □ 紙無しか発生したとき、-     | - 定時間経過後再印刷する |      |
|                    | 待ち時間          | 30 秒 |
|                    | OK キャンセル      |      |
| Java Applet Window |               |      |

#### [サーバー設定]

| サーバー操作 スプーラ操作 サーバー部 | 定   ライセンス   システム情報              |
|---------------------|---------------------------------|
| 日付と時刻               | サーバーの日付と時刻を<br>クライアントの日時に合わせます。 |
| ネットワーク設定            | サーハーのネットワークの設定を行います。            |
|                     |                                 |
|                     |                                 |
|                     |                                 |
|                     |                                 |

〈日付と時刻〉

サーバの日付と時刻をクライアントと合わせます。

#### 〈ネットワーク設定〉

サーバのネットワーク設定を行います。

- ・コントローラ名称
- ・DHCP サーバーを使用する
- ・IP アドレス
- ・サブネットマスク
- ・ゲートウェイ
- ・DNS サーバー

| ネットワーク設定           | ×                 |
|--------------------|-------------------|
| コントローラ名称:          | (M-3650w          |
| ▼ DHCPサーバーを使用する    |                   |
| IPアドレス:            | 130 12 70 189     |
| サブネットマスク:          | 255 255 0 0       |
| ゲートウェイ:            |                   |
| DNSサーバー:           | 130 . 12 . 70 . 1 |
|                    |                   |
|                    |                   |
|                    |                   |
|                    |                   |
|                    |                   |
|                    |                   |
|                    |                   |
|                    |                   |
| 0K キャンセル           | 初期値に戻す            |
|                    |                   |
| Java Applet Window |                   |

## [ライセンス]

| サーバー操作 スプーラ操作 サーバー設定 ライセンス システム情報 |
|-----------------------------------|
|                                   |
|                                   |
|                                   |
|                                   |
|                                   |
|                                   |
|                                   |
|                                   |
|                                   |
|                                   |
|                                   |
|                                   |
|                                   |
|                                   |
|                                   |

ライセンス項目 KM-3650w

オプションライセンス項目 Scan System 1 PDF [システム情報]

| バー操作 スプーラ操作   t | ーバー設定 ライセンス システム情報 |  |
|-----------------|--------------------|--|
|                 |                    |  |
| バージョン:          | 1.08.05            |  |
| USBシリアル:        | Y1387269608        |  |
|                 | ,                  |  |
|                 |                    |  |
|                 |                    |  |
|                 |                    |  |
|                 |                    |  |
|                 |                    |  |
|                 |                    |  |
|                 |                    |  |
|                 |                    |  |
|                 |                    |  |
|                 |                    |  |
|                 |                    |  |
|                 |                    |  |
|                 |                    |  |
|                 |                    |  |
|                 |                    |  |
|                 |                    |  |
|                 |                    |  |

**〈バージョン〉** コントローラのバージョンを表示します。

## 3.1.9. スキャン (Scan)

この章では、スキャン画像をクライアントコンピュータにダウンロードする方法を説明します。

#### ●設定項目の詳細

[ファイルダウンロード]

| ファイルダウ | シロード      | フォルダ設定 | Scan to FTP設定 |        |  |  |
|--------|-----------|--------|---------------|--------|--|--|
|        |           |        |               |        |  |  |
| m++ ,  | スキャンフォルダネ | ۵:<br> |               |        |  |  |
| 1兼任先 1 | 文書名       | ページ    | サイズ           | 受付日時   |  |  |
|        |           |        |               |        |  |  |
| 保存先 2  |           |        |               |        |  |  |
|        |           |        |               |        |  |  |
| 保存先 3  |           |        |               |        |  |  |
|        |           |        |               |        |  |  |
| 保存先 4  |           |        |               |        |  |  |
|        |           |        |               |        |  |  |
| 保存先 5  |           |        |               |        |  |  |
|        |           |        |               |        |  |  |
| 保存先 6  |           |        |               |        |  |  |
|        |           |        |               |        |  |  |
|        |           |        |               |        |  |  |
|        |           |        |               |        |  |  |
|        |           |        |               |        |  |  |
|        |           |        | 削除            | ダウンロード |  |  |
|        |           |        |               |        |  |  |
|        |           |        |               |        |  |  |

ダウンロードする画像ファイルがあるフォルダを選択してください。

保存先1から6は、操作パネルのScan Folder 1から6に対応しています。

保存先1: Scan Folder 1

- **保存先2**: Scan Folder 2
- 保存先3: Scan Folder 3
- **保存先4**: Scan Folder 4
- **保存先5**: Scan Folder 5
- **保存先6**: Scan Folder 6

Scan Folder を開くためには、パスワードが必要です。 次の画面でパスワードを入力してください。 (パスワードの初期値は「0000」です)

<u>パスワードの入力</u> スキャンフォルダ名: Scan Folder 1 パスワード: (敬値四桁) OK <u>キャンセル</u> Java Applet Window

画像ファイルがリストに表示されます。

| ファイルダウンロード |                        | フォルダ設定           | Scan to FTP設定          | ·            |
|------------|------------------------|------------------|------------------------|--------------|
|            |                        |                  |                        |              |
| 1954 4     | スキャンフォルダネ              | 3: Scan Folder 1 |                        |              |
| 1#1£75 1   | 文書名<br>SD061025_000001 | ページ<br>tif 1     | <u>サイズ</u><br>45.8(KB) | 受付日時<br>     |
| 保存先 2      | 0000000_000000         | 1                | 10.0(10)               | 00102010.000 |
| 保存先 3      |                        |                  |                        |              |
| 保存先 4      |                        |                  |                        |              |
| 保存先 5      |                        |                  |                        |              |
| 保存先 6      |                        |                  |                        |              |
|            |                        |                  |                        |              |
|            |                        |                  | äilRe                  | がウンロード       |
|            |                        |                  | тчин                   | 7-4708       |

ファイルを選択し、ダウンロードボタンをクリックしてください。

次の画面が表示されたら、**このファイルをディスクに保存する**を選択して、**OK** ボタンをクリックしてください。

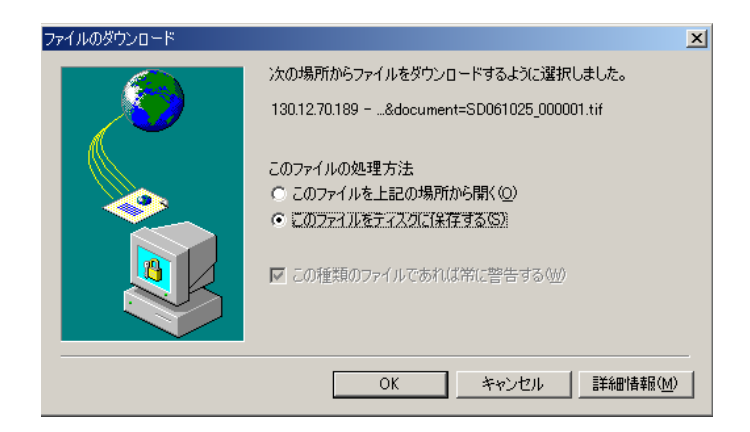

ファイル名と保存先は変更することができます。

2つ以上のファイルを一度に選択することができます。 この場合、ファイルはまとめて ZIP ファイルに圧縮されます。

画像ファイルは72時間本機に保存され、その後削除されます。

[フォルダ設定]

| ファイルダ | ウンロード | フォルダ設定              | Scan to FTP設定 |
|-------|-------|---------------------|---------------|
| 保存先 1 | スキャンフ | オルダ名: Scan Folder 1 |               |
| 保存先 2 |       | ☑ スキャンフォルダ参照時にパ     | スワードの要求をする    |
| 保存先 3 |       | □ スキャン時にパスワードの要     | 求をする          |
| 保存先 4 |       | パスワードの              | 罰定            |
| 保存先 5 |       |                     |               |
| 保存先 6 |       |                     |               |
|       |       |                     |               |
|       |       | 登録 キ                | キンセル          |

スキャンフォルダ名は変更することができます。(最大16文字)

**スキャンフォルダ参照時にパスワードの要求をする**にチェックをすると、スキャンフォルダを参照する際にパスワードの要求があります。

スキャン時にパスワードの要求をするにチェックをすると、スキャンする際にパ スワードの要求があります。 操作パネルのテンキーでパスワードを入力し、[設定] キーを押してください。

パスワードを変更するときは、パスワードの設定ボタンをクリックします。

参考:上記項目を変更したときは、登録ボタンをクリックしてください。登録ボ タンをクリックしないと、変更が有効になりません。 [Scan to FTP 設定]

| ファイルダウンロード                                             |                       | フォルダ設定         |       | Scan to FTP設定 |    |
|--------------------------------------------------------|-----------------------|----------------|-------|---------------|----|
| 送信先 7                                                  | 表示名:                  | <b>FTP</b> - 1 | (     | 半角12文字以内)<br> |    |
|                                                        | □ スキャン時にパスワードの要求をする バ |                |       | パスワードの話       | 設定 |
| 送信先 8                                                  | 送信先の設定                |                |       |               |    |
| ● FTPサーバーのIPアドレス 0 0 0 0 0 0 0 0 0 0 0 0 0 0 0 0 0 0 0 |                       |                |       |               |    |
| ○ FTPサーバーのホスト名                                         |                       |                |       |               |    |
|                                                        |                       | パス:            | 1     |               | ]  |
| ポート番号:                                                 |                       |                | 21    |               |    |
| □ パッシブモード                                              |                       |                |       |               |    |
| ログイン設定                                                 |                       |                |       |               |    |
| ☑ 匿名ログイン                                               |                       |                |       |               |    |
| ユーザー名:                                                 |                       |                |       |               |    |
| パスワード:                                                 |                       |                |       |               |    |
|                                                        |                       | 登録             | キャンセル |               |    |

FTP 送信の送信先を選択してください。

送信先7と8は、FTPフォルダ名のFTP1と2に対応しています。 FTPフォルダ名は変更することができます。(最大12文字)

スキャン時にパスワードの要求をするにチェックを入れて、設定してください。

パスワードを変更するときは、パスワードの設定ボタンをクリックします。

送信パスについて

サブディレクトリを指定する場合は以下の例のように、各フォルダの区切りはス ラッシュ(/)を使用してください。

例) /scanfile/technical/service/

参考:上記項目を変更したときは、登録ボタンをクリックしてください。登録ボ タンをクリックしないと、変更が有効になりません。

# 4. 付録

## 4.1. 困ったときは

### 4.1.1. 故障かな?と思う前に

- 使用説明書をお読みいただき、関連する項目のトラブルの内容を確認してく ださい。
- 下記の該当する項目を選択し、正しく動作しているか確認してください。

#### 4.1.2. プリンタから印刷できない

プリンタから印刷できない場合の主な原因:

- プリントサーバが起動していない。
- プリントサーバとクライアントの間のネットワークで物理的な障害が発生している。
- プリントサーバとクライアントの間のネットワークで論理的な障害が発生している。
- クライアントコンピュータで印刷設定が正しく設定されていない。
- 上記の場合、次のことを確認してください。
  - プリントサーバ経由でテスト印刷を行います。まず使用するプリンタが正常に 動作していることを確認します。プリンタで正常に印刷できたら、次にプリン トサーバとプリンタが正しく接続されていることを確認します。
  - (2) ネットワークケーブルが正しく接続されていることを確認します。それまで問題なく印刷されていた場合は、プリントサーバとクライアント間のネットワーク接続に問題がある可能性があります。最初にネットワークが物理的に問題なく接続されていることを確認します。ハブの周辺やネットワーク関連機器のケーブルが正しく接続され、電源が供給されていることを確認してください。
  - (3) ネットワークの状態が正常であることを確認します。物理的に正常に接続されている場合は、ネットワークの状態に問題がある可能性があります。使用しているプロトコル(TCP/IP、Apple Talkなど)やプリントサーバのネットワーク設定を確認してください。プリンタサーバ経由でPINGコマンドを送るなどして、プロッタとクライアントが正しく接続されていることを確認してください。正しく接続されているようであれば、プリントサーバとそれに接続しているプリンタがクライアントから認識できることを確認します。さらに別のクライアントから正しく印刷できるかどうか確認します。
  - (4) プリンタドライバがインストールされていることを確認します。インストール されていないと、正しく設定できません。設定が正しい場合は、使用説明書に したがい、個々のクライアントの設定を確認します。
  - (5)2台以上プリンタがある場合は、プリントサーバが、クライアントが通常使用 するプリンタに設定されていること、あるいはプリントサーバが使用禁止にな っていないことを確認します。

### 4.1.3. リモートウェブマネージャが起動しない

リモートウェブマネージャが起動しない原因:

- プリントサーバが起動していない。
- プリントサーバとクライアントの間のネットワークで物理的な障害が発生している。
- プリントサーバとクライアントの間のネットワークで論理的な障害が発生している。
- プリントサーバのネットワーク設定が正しく設定されていない。
- クライアントコンピュータのネットワーク設定が正しく設定されていない。

上記の場合、次のことを確認してください。

- (1) ネットワークケーブルが正しく接続されていることを確認します。ネットワークが物理的に正しく接続されていることを確認します。ハブの周辺やネットワーク関連機器のケーブルが正しく接続され、電源が供給されていることを確認してください。
- (2) ネットワークの状態が正常であることを確認します。正常に接続されている場合は、ネットワークの状態に問題がある可能性があります。リモートウェブマネージャは、TCP/IP プロトコルを使用する Web ブラウザで動作しています。 TCP/IP のインストール、IP アドレス、ゲートウェイ、サブネットマスク、などクライアントの TCP/IP 設定が正しいかどうか、ネットワーク管理者に確認してください。
- (3) Web ブラウザが Internet Explorer 6.0 SP1 であることを確認してください。 リモートウェブマネージャは Internet Explorer 6.0 SP1 以降での動作が保証 されています。それ以外のブラウザの場合は、正しい表示が行われない場合が あります。

プリントサーバ使用説明書

2006.11 Rev. 1.0

本資料の全部又は一部を無断で複写複製(コピー)することは著作権法上での例外を除き、禁じられて います。